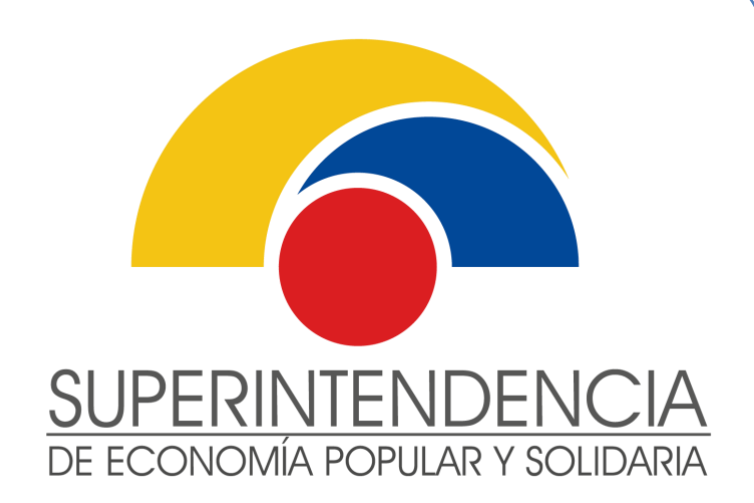

# INSTRUCTIVO DE USUARIO EXTERNO

### REGISTRO DE REPRESENTANTE LEGAL Y GERENTE SUBROGANTE EN LÍNEA PARA LAS OEPS

VERSIÓN 1.0

Mayo 2022

INTENDENCIA NACIONAL DE SERVICIOS DE LA ECONOMÍA POPULAR Y SOLIDARIA DIRECCIÓN NACIONAL DE GESTIÓN DE SERVICIOS

Este documento es propiedad de la Superintendencia de Economía Popular y Solidaria

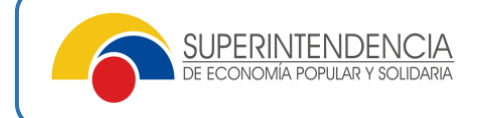

#### Nombre del servicio:

#### REGISTRO DE REPRESENTANTE LEGAL Y GERENTE SUBROGANTE EN LÍNEA PARA LAS ORGANIZACIONES DE LA ECONOMÍA POPULAR Y SOLIDARIA.

#### Información del servicio:

Servicio mediante el cual las organizaciones de la Economía Popular y Solidaria, registran y actualizan su representante legal y representante legal subrogante en la Superintendencia de Economía Popular y Solidaria, cumpliendo los requisitos legales correspondientes.

#### **GLOSARIO DE TÉRMINOS**

| TÉRMINO                                                                                                    | DEFINICIÓN                                                                                                    |
|----------------------------------------------------------------------------------------------------|----------------------------------------------------------------------------------------------------|
| Registro de<br>Representante legal<br>por motivos de<br>renuncia voluntaria o<br>fin de contrato.                                             | Proceso mediante el cual celebrada sesión de Consejo de Administración<br>(cooperativas), Junta General (Asociaciones), Órgano Directivo (Organismos de<br>Integración Económica) y Consejo de Administración (Organismos de<br>Integración Representativa), se solicita registrar al nuevo representante legal.                                                                 |
| Registro de<br>Representante legal<br>por motivos de<br>reelección.                                                                           | Proceso mediante el cual celebrada sesión de Consejo de Administración (cooperativas), Junta General (Asociaciones), Órgano Directivo (Organismos de Integración Económica) y Consejo de Administración (Organismos de Integración Representativa), se solicita ratificar en el cargo al representante legal y actualizar datos del nombramiento, de contacto y/o domiciliarios. |
| Registro del<br>representante legal<br>Subrogante por<br>motivos de renuncia<br>voluntaria o fin de<br>contrato.                              | Proceso mediante el cual celebrada sesión de Consejo de Administración (cooperativas), se solicita registrar al gerente subrogante, para que dicha persona se mantenga <b>sin ejercicio del cargo registrado</b> hasta que se registre el periodo temporal del cual va a subrogar al representante legal.                                                                        |
| Registro de periodo de<br>subrogación del<br>Representante legal<br>Subrogante por<br>motivos de renuncia<br>voluntaria o fin de<br>contrato. | Proceso mediante el cual celebrada sesión de Consejo de Administración<br>(cooperativas), se solicita registrar en ausencia temporal del gerente titular<br>(cooperativa) al gerente subrogante, previo a que la organización tenga claro las<br>fecha de subrogación, información que estará reflejada en actas.                                                                |
| Consulta:                                                                                                    | Esta opción permite al representante legal identificar el estado de registro, y si fuera necesario generar el comprobante respectivo.                                                                                                    |
| Documentos<br>habilitantes:                                                                                                    | Son los documentos de sustento de los procesos realizados de registro de representante legal y/o gerente subrogante. Estos documentos deben ser cargados en formato PDF de máximo 5 MB.                                                                                                    |

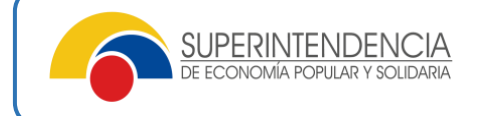

#### Pasos a seguir:

#### 1.- Ingreso a los Servicios Electrónicos

El Representante Legal deberá ingresar a los "Servicios Electrónicos" de la SEPS en el siguiente enlace:

https://servicios.seps.gob.ec/sca/seguridades/paginas/accesos/seleccionOrganizacion.jsf

| Ingresar su usuario y c                             | lave de acce | so:                     |                                       |                                                |    | _                         |
|-----------------------------------------------------|--------------|-------------------------|---------------------------------------|------------------------------------------------|----|---------------------------|
| SUPERINTENDENCIA<br>DE ECONOMIA POPULAR Y SOLIDARIA |              |                         |                                       |                                                | ø  | Servicios<br>electrónicos |
|                                                     |              | Usuario:<br>Contraseña: | Ingresar<br>№ Reestablecer Contraseña | * Solo para usuarios de organizaciones externa | 55 |                           |
|                                                     |              |                         |                                       |                                                |    | FTCS0                     |

**Nota:** Si es Representante Legal de una organización de la Economía Popular y Solidaria no cuenta con usuario y clave de acceso a los "Servicios Electrónicos" de la SEPS, puede encontrar información del paso a paso para solicitar claves de acceso a los servicios electrónicos en el siguiente enlace:

https://www.seps.gob.ec/catatalogo-de-servicios/oeps/solicitud-de-usuario-y-clave-de-accesoa-los-servicios-electronicos-de-la-seps-oeps/

### 2.- Registro de representante legal y Representante legal Subrogante en línea para las OEPS

Una vez ingresado a los Servicios Electrónicos, se debe seleccionar "Gestión de Organizaciones del Sector No Financiero":

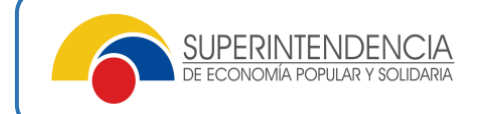

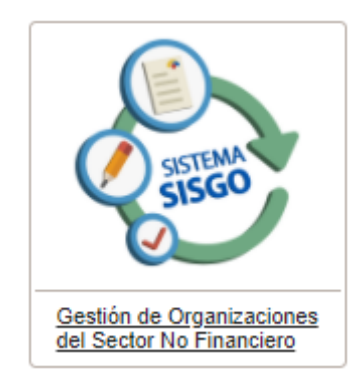

El sistema presentará la o las organizaciones de las cuales es Representante Legal. Se deberá hacer clic en el botón "Acciones", de la organización que va a proceder a realizar el registro:

| SUPERINTENDENCIA<br>de économía popular y solidaria                                                                    |                                       | 6                   |
|----------------------------------------------------------------------------------------------------|---------------------------------------|---------------------|
|                                                                                                    |                                       | ▼ Usuario: NORMA MA |
| EPS                                                                                                    |                                       |                     |
|                                                                                                    | Selección de Organizaciones asociadas |                     |
|                                                                                                    | □ < (1 of 1) ▷> ▷□ 10 ∨               |                     |
| Razón social                                                                                                    | R.U.C.                                | Acciones            |
| ASOCIACION DE PRODUCCION AGROPECUARIA SAN JOSE DE<br>ALLURIQUIN                                                        | 1792126649001                         | •                   |
| COOPERATIVA DE TRANSPORTE EN TAXIS ANTONIA VELA                                                                        | 0590059617001                         | Þ                   |
| COOPERATIVA DE VIVIENDA LOS RETOÑOS DE LOS SERVIDORES<br>DEL MINISTERIO DE AGRICULTURA Y GANADERIA "EN<br>LIQUIDACION" | 1791296273001                         | •                   |
| COOPERATIVA DE PRODUCCION TEXTIL MANACOSTUR<br>COOPROTEXTUR                                                            | 1391831404001                         | 4                   |
| COOPERATIVA DE TRANSPORTES DE CARGA LIVIANA EN<br>CAMIONETAS SANTIAGO DE PILLARO                                       | 1890079322001                         | •                   |
| RED DE INTEGRACION ECONOMICA BANANO PARA LA VIDA                                                                       | 0791776007001                         |                     |

Se desplegará las opciones de los servicios que tiene habilitado el Representante Legal.

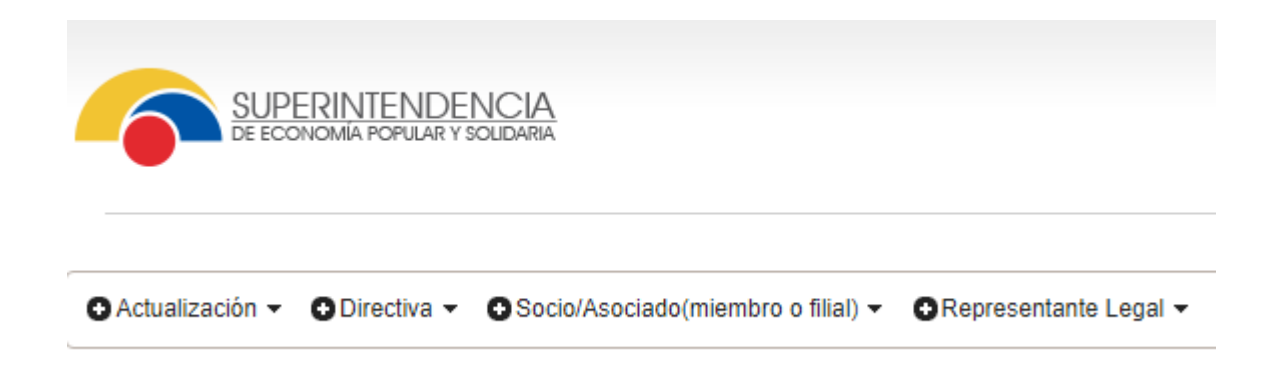

Se debe dar clic sobre el menú "Representante Legal" luego "Registro Representante Legal", posteriormente debe ingresar en la opción "Crear solicitud"

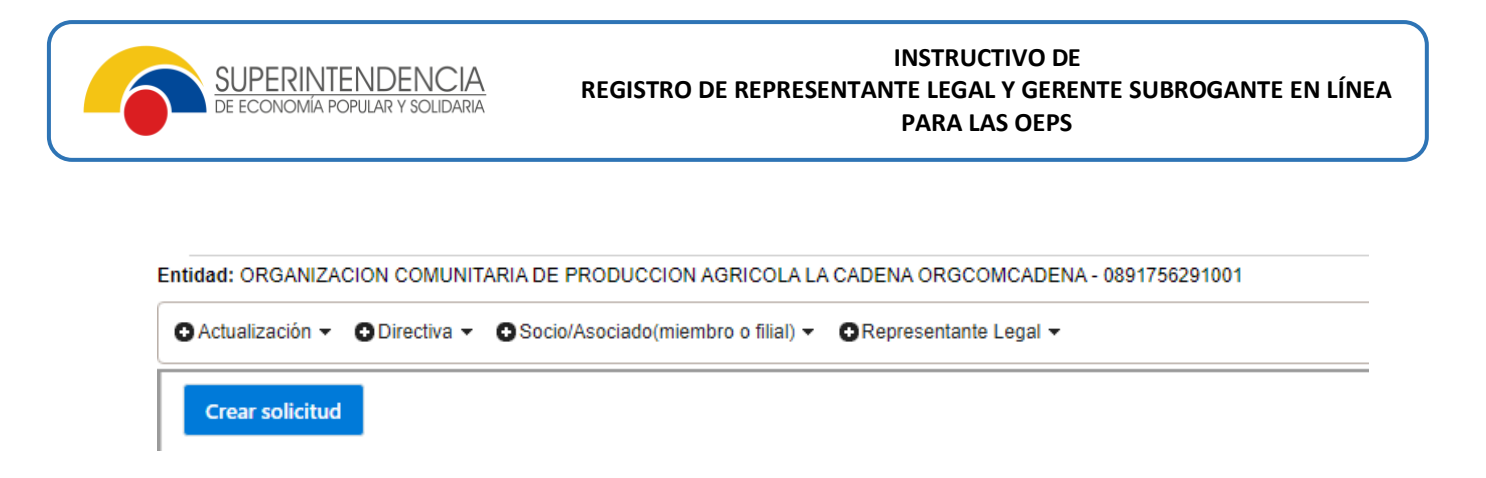

El sistema mostrará la opción de "Registro de representante legal" y/o "Registro de representante legal subrogante" para su elección dependiendo el tipo de organización:

| Tipo de solicitud                                | < |
|--------------------------------------------------|---|
| REGISTRO DE<br>REPRESENTANTE LEGAL               | 2 |
| REGISTRO DE<br>REPRESENTANTE LEGAL<br>SUBROGANTE |   |
| ✓ Aceptar X Cancelar                             |   |

## **Opción 1: "REGISTRO DEL NUEVO REPRESENTANTE LEGAL POR MOTIVOS DE RENUNCIA VOLUNTARIA O FIN DE CONTRATO"**

- Se deberá elegir esta opción cuando el representante legal por motivos de renuncia voluntaria o fin de contrato solicite el registro del nuevo representante legal.
- Dar click en la opción aceptar.
- Posteriormente el sistema desplegará el subtipo de solicitud:

| :h<br>/( | Sub tipo de solicitud $\qquad 	imes$ |
|----------|--------------------------------------|
|          |                                      |
| /C       | C RENUNCIA VOLUNTARIA                |
| l        |                                      |
| l        | FALLECIMIENTO                        |
| l        | FIN DE CONTRATO                      |
| ŀ        |                                      |
|          | ✓ Aceptar X Cancelar                 |

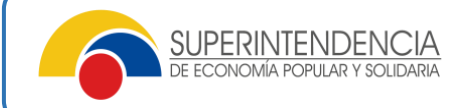

- Cuando se haya escogido entre renuncia voluntaria o fin de contrato se deberá dar click en la opción aceptar.
- El sistema desplegará datos informativos sobre la organización:

| O Actualización ▾ O Directiva ▾ O Se | ocio/Asociado(miembro o filial) 👻 💽 Rep                  | oresentante Legal 🕶 |           |                  |          |
|--------------------------------------|----------------------------------------------------------|---------------------|-----------|------------------|----------|
| Crear solicitud                      |                                                          |                     |           |                  |          |
| N° Solicitud                         | Tipo de solicitud                                        | Fecha inicio        | Fecha fin | Estado solicitud | Acciones |
| SEPS-INSEPS-RRL-2022-00065           | REGISTRO DE REPRESENTANTE<br>LEGAL / RENUNCIA VOLUNTARIA | 14/03/2022          |           | BORRADOR         | ≡ Menú   |

• Para proceder con el registro del nuevo representante legal, debe dar click en la opción de menú, dentro del cual se desplegará algunos pasos que debe seguir para realizar el registro:

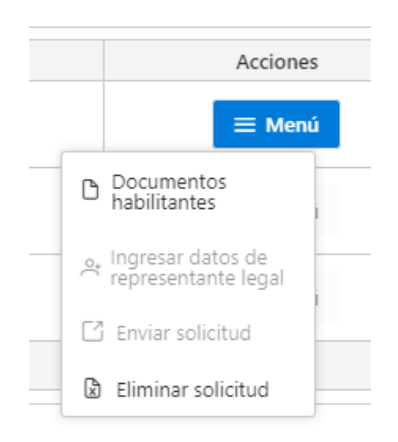

• Dar click en la opción "Documentos habilitantes", en el cual debe cargar las actas de sustento del registro del nuevo representante legal, para lo cual el sistema solicitará datos de referencia como:

**Tipo de documento:** Corresponde al tipo de acta que se debe cargar, que debe guardar concordancia con el tipo de organización, ejemplo:

- ✓ En cooperativas deberá cargar en archivo pdf, la convocatoria a Consejo de Administración y el Acta de Consejo de Administración.
- ✓ En asociaciones deberá cargar en archivo pdf, la convocatoria a Junta General y el Acta de Junta General.
- ✓ El Organismos de Integración Económica deberá cargar en archivo pdf, la convocatoria a Órgano Directivo y el Acta de Órgano Directivo.

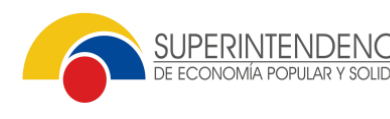

✓ El Organismo de Integración Representativa deberá cargar en archivo pdf, la convocatoria a Consejo de Administración y el Acta de Consejo de Administración.

La fecha del documento corresponde a las actas que se deberán cargar considerando que:

En Cooperativas, Organismo de Integración Económica y Representativa deberán transcurrir por lo mínimo 3 días desde la fecha de la convocatoria a la fecha de Consejo de Administración o Órgano Directivo, sin contar el día que se convoca, ni el día que se celebra, ejemplo:

Convocatoria: 01 de marzo de 2022 – Consejo de Administración o Órgano Directivo: 05 de marzo de 2022

En Asociaciones deberán transcurrir por lo menos 5 días desde la fecha de la convocatoria a la fecha de Junta General, sin contar el día que se convoca, ni el día que se celebra, ejemplo:

Convocatoria: 01 de marzo de 2022 – Junta General: 07 de marzo de 2022

**El Código de documento:** corresponde a la identificación o numerado particular con la cual la organización identifica al tipo de acta o convocatoria, ejemplo: "JG-2022-001"

Archivo: en esta opción debe dar click en el icono para proceder con la carga del archivo pdf, que corresponde a las actas se sustentó del registro que se va a realizar.

| Tipo de documento:* | ACTA DE SESION DE JUNTA G | SENERAL V | Código de<br>documento:* | JG-2022-001 |                          |
|---------------------|---------------------------|-----------|--------------------------|-------------|--------------------------|
| Fecha de            | 15 (02 (2022)             | <b>—</b>  | Archivo:*                | 023624 ndf  | , <b>↑</b> ,             |
| documento:*         | 13/03/2022                |           |                          | + Ingresa   | ar documento             |
| documento:*         | nto Tipo de do            | cumento   | Fecha de documento       | + Ingresa   | ar documento<br>Eliminar |

Finalmente cuando haya llenado estos datos, debe dar click en la opción "Ingresar documento", para lo cual el sistema reportará la carga del documento con las especificaciones respectivas:

Cargado todos los documentos referenciales que correspondan al tipo de organización, debe dar click en la opción continuar, posteriormente en el recuadro "Menú" se deberá dar click en la opción "Ingresar datos de representante legal":

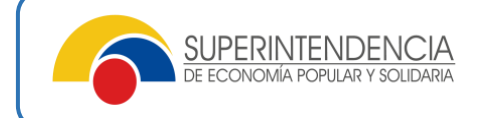

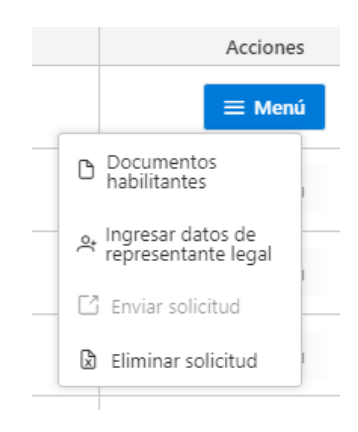

El sistema desplegará un formulario virtual con los datos y fechas de nombramiento del actual representante legal:

| Celular:*                       | 0995194497            |        |                         |            |   |
|---------------------------------|-----------------------|--------|-------------------------|------------|---|
| Datos de dirección domiciliaria |                       |        |                         |            |   |
| Provincia:*                     | AZUAY                 | $\sim$ | Calle secundaria:*      | XZNMZNXC   |   |
| Cantón:*                        | CAMILO PONCE ENRIQUEZ | $\sim$ | Número domicilio:*      | JZNXMNZ    |   |
| Parroquia:*                     | CAMILO PONCE ENRIQUEZ | ~      | Barrio:*                | MXNZNZ     |   |
| Calle principal:*               | M,Z,MXC,XZ            |        | Referencia dirección:*  | ,MNXMZNXMZ |   |
| Otros datos                     |                       |        |                         |            |   |
| Motivo:*                        |                       |        | Fecha de nombramiento:* | 10/02/2022 | 8 |
|                                 |                       |        |                         |            |   |
|                                 |                       |        |                         |            |   |
|                                 |                       |        |                         |            |   |

Considerando los datos referenciales antes mencionados, para el registro del nuevo representante legal se debe dar click en la opción "Nuevo":

| Registro representante legal    |                       |                         |            | × |
|---------------------------------|-----------------------|-------------------------|------------|---|
| Celular:*                       | 0995194497            |                         |            |   |
| Datos de dirección domiciliaria |                       |                         |            |   |
| Provincia:*                     | AZUAY 🗸               | Calle secundaria:*      | XZNMZNXC   |   |
| Cantón:*                        | CAMILO PONCE ENRIQUEZ | Número domicilio:*      | JZNXMNZ    |   |
| Parroquia:*                     | CAMILO PONCE ENRIQUEZ | Barrio:*                | MXNZNZ     |   |
| Calle principal:*               | M.Z.MXC.XZ            | Referencia dirección:*  | MNXMZNXMZ  |   |
| Otros datos                     |                       |                         |            |   |
| Motivo:*                        |                       | Fecha de nombramiento:* | 10/02/2022 |   |
|                                 |                       |                         |            |   |
|                                 |                       |                         |            |   |
|                                 |                       |                         |            |   |
| Nuevo Editar Cancela            | ır Guardar            |                         |            |   |

El sistema desplegará un formulario virtual para cargar los datos de información del nuevo representante legal:

| Registro representante legal    |                          |                         |   | × |
|---------------------------------|--------------------------|-------------------------|---|---|
| Celular:*                       | 09-999-9999              | ]                       |   | * |
| Datos de dirección domiciliaria |                          |                         |   |   |
| Provincia:*                     | Seleccione una provincia | Calle secundaria:*      |   | J |
| Cantón:*                        | Seleccione cantón        | Número domicilio:*      |   | J |
| Parroquia:*                     | Seleccione una parroquia | Barrio:*                |   |   |
| Calle principal:*               |                          | Referencia dirección:*  |   |   |
| Otros datos                     |                          |                         |   |   |
| Motivo:*                        |                          | Fecha de nombramiento:* | Ë |   |
|                                 |                          |                         |   |   |
|                                 |                          | ,                       |   |   |
|                                 |                          |                         |   |   |
| Nuevo Editar Cancela            | r Guardar                |                         |   | - |

Se debe dar click en tipo de identificación:

| Tipo identificación *              |        |
|------------------------------------|--------|
| Seleccione tipo de indentificacion | $\sim$ |

Opción dentro de la cual el sistema desplegara los tipos de documentos que puede seleccionar:

| Datos Persona         |                               |        |
|-----------------------|-------------------------------|--------|
| Tipo identificación:* | CEDULA                        | $\sim$ |
| Apellidos*:           | CEDULA                        |        |
|                       | PASAPORTE                     |        |
| Fecha de nacimiento:* | IDENTIFICACION DEL EXTRANJERO |        |
| Datos de contacto     | REFUGIADO                     | _      |

Posteriormente se deberá dar click en la opción "número de identificación", en esta opción se debe tipear los datos numéricos de la cédula y dar un "enter":

| Númoro identificación:* |                                       | i. |
|-------------------------|---------------------------------------|----|
| Numero identificación.  |                                       | Ĺ  |
|                         | · · · · · · · · · · · · · · · · · · · | 1  |
|                         |                                       |    |

Inmediatamente el sistema reportará los nombres y apellidos completos de la cédula referenciada.

También se deberá llenar el campo referente a "país de nacimiento":

| País de nacimiento:* | Seleccione país | $\sim$ |  |
|----------------------|-----------------|--------|--|
|                      |                 |        |  |

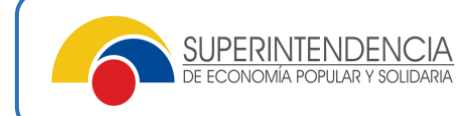

Así mismo se deberá llenar los datos de contacto del nuevo representante legal como son:

| Datos de contacto            |             |            |           |
|------------------------------|-------------|------------|-----------|
| Correo para notificaciones:* |             | Teléfono:* | 022222222 |
| Celular:*                    | 09-999-9999 |            |           |

Es preciso mencionar que los datos obligatoriamente son del nuevo representante legal, los cuales la Superintendencia referenciará para cualquier proceso legal respectivo.

Así mismo se deberá llenar los datos de dirección domiciliaria, que son:

| Datos de dirección domiciliaria |                          |                        |  |
|---------------------------------|--------------------------|------------------------|--|
| Provincia:*                     | Seleccione una provincia | Calle secundaria:*     |  |
| Cantón:*                        | Seleccione cantón        | Número domicilio:*     |  |
| Parroquia:*                     | Seleccione una parroquia | Barrio:*               |  |
| Calle principal:*               |                          | Referencia dirección:* |  |

Cabe mencionar que todos los campos deben ser llenados de forma obligatoria.

También se deberá llenar los datos a detalle correspondientes al "motivo" dentro del cual la organización describirá a mayor detalle conforme las actas las razones que surgieron para el cambio del nuevo representante legal.

Finalmente se debe dar click en la fecha de nombramiento que deberá guardar concordancia con la fecha del acta respectiva.

Confirmado los datos requeridos de debe dar click en la opción "Guardar":

| Registro representante legal    |                          |                         |   | × |
|---------------------------------|--------------------------|-------------------------|---|---|
| Celular:*                       | 09-999-9999              | ]                       |   | • |
| Datos de dirección domiciliaria |                          |                         |   |   |
| Provincia:*                     | Seleccione una provincia | Calle secundaria:*      |   |   |
| . Cantón:*                      | Seleccione cantón        | Número domicilio:*      |   |   |
| Parroquia:*                     | Seleccione una parroquia | Barrio:*                |   |   |
| Calle principal:*               |                          | Referencia dirección:*  |   |   |
| Otros datos                     |                          |                         |   |   |
| Motivo:*                        |                          | Fecha de nombramiento:* | 8 |   |
|                                 |                          |                         |   |   |
|                                 |                          |                         |   |   |
|                                 |                          |                         |   |   |
| Nuevo Editar Cancela            | r Guardar                |                         |   | - |

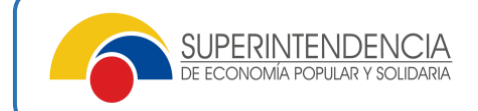

Cuando se termine de registrar a todos los datos del representante legal, deberá dar click en la opción de "Menú", para lo cual deberá seleccionar la opción "enviar solicitud"

|   |                        | Acciones                |  |
|---|------------------------|-------------------------|--|
|   |                        | ≡ Menú                  |  |
| _ | Docume<br>habilitan    | ntos<br>ites            |  |
|   | A Ingresar<br>represen | datos de<br>tante legal |  |
|   | 🖸 Enviar s             | olicitud                |  |
|   | 🗴 Eliminar             | solicitud               |  |

El sistema desplegará el cuadro de responsabilidad, que corresponde a la declaración legal de veracidad de los datos que se están reportando para el registro, bajo salvedad de falsedad y la respectiva sanción penal, civil y/o administrativa:

| Cláusula de responsabilidad de envío de información                                                                                                    | × |
|----------------------------------------------------------------------------------------------------|---|
| 7) Que, los directivos electos fueron previamente designados como representantes, en el caso que la organización sobrepase los 200 socios, cumpliendo el proceso establecido en la normativa vigente.                                                             | * |
| <b>8)</b> Que, conozco que la Superintendencia de Economía Popular y Solidaria en cualquier tiempo, verificará el cumplimiento de los requisitos legales, reglamentarios y estatutarios, y en caso de incumplimiento, aplicará las sanciones previstas en la Ley. |   |
| 9) Que de comprobarse la falta de consentimiento prevista en la declaración de responsabilidad, la Superintendencia iniciará un procedimiento administrativo sancionador contra el representante legal o administrador, conforme la normativa vigente."           | ł |
| Ceptar el acuerdo                                                                                                    | - |
| ✓ Continuar X Cancelar                                                                                                    |   |

Una vez leído las cláusulas de la declaración de responsabilidad, deberá aceptar las mismas, y dar click en "Continuar":

El sistema desplegará el detalle del representante legal que se pretende registrar, así como también el detalle de los documentos de respaldo del registro solicitado:

| Envío de solitud de registro de representante legal                                                                                                    | $\overline{\times}$ |
|----------------------------------------------------------------------------------------------------|---------------------|
| DE                                                                                                    |                     |
| PASAJEF                                                                                                    |                     |
| EN TAXIS                                                                                                    |                     |
| DE                                                                                                    |                     |
| AGOSTO                                                                                                    |                     |
| Presione "Enviar", para proceder a validar y ejecutar el registro de representante<br>legal subrogante, caso contrario presione "Cancelar".<br><b>Nota:</b> Se procederá a inactivar los accesos a los servicios electrónicos de la SEPS al<br>representante legal saliente; y se procederá a enviar el enlace de activacion al<br>correo <b>zulay.monteros@seps.gob.ec</b> del Representante legal entrante. |                     |
| ✓ Enviar X Cancelar                                                                                                    |                     |

Una vez que el Representante Legal este seguro sobre la información que se está reportando, deberá dar click en la opción "Enviar":

El sistema remitirá directamente al correo electrónico del nuevo Representante Legal, la notificación del registro y adjunto el comprobante de registro, y la apertura de acceso de claves a los servicios electrónicos de la SEPS, así mismo deshabilitará los referidos acceso al anterior representante legal.

| REGISTRO DE DIRECTIVA                                                                                                    | MA POPULARY SOLIDARIA                                                  | DE LA                          |
|----------------------------------------------------------------------------------------------------|------------------------------------------------------------------------|--------------------------------|
| ECONOMIA PO                                                                                                    | PULAR Y SOLIDARIA                                                      |                                |
| FECHA DE REGISTRO:                                                                                                    |                                                                        |                                |
| DATOS DE LA ORGANIZACIÓN:<br>RAZÓN SOCILA: ORGANIZACIÓN :<br>AGROPPECIARIA SANTA ROSA DE<br>ORCOPROSAN<br>ESTADO: ACTIVA<br>RUI: OBS/173225001<br>PROVINCIA: COTOPAXI<br>CANTÓN: SICOLÓS<br>PARROQUIA: PALO QUEMADO<br>DIRECCIÓN: VIA A PALO QUEMADO<br>DERECCIÓN: VIA A PALO QUEMADO<br>DERECCIÓN: VIA A PALO QUEMADO | COMUNITARIA DE PRODU<br>LIMA DE PALO QUEMADO<br>O S/N SIN INTERSECCION |                                |
| DIRECTIV                                                                                                    | AREGISTRADA                                                            |                                |
|                                                                                                    |                                                                        |                                |
| GERENTA/E                                                                                                    |                                                                        | FECHA DE                       |
| GERENTA/E NOMBRES Y APELLIDOS                                                                                                    | No. CEDULA                                                             | NOMBRAMI                       |
| GERENTA/E<br>NOMBRES Y APELLIDOS<br>VERA ZAMBRANO ERCILIA<br>FELICITA                                                                                                    | No. CEDULA<br>1301067292                                               | NOMBRAMI<br>ENTO<br>21/03/2022 |

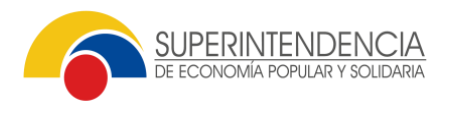

## Opción 2: "REGISTRO DE REPRESENTANTE LEGAL POR MOTIVOS DE REELECCIÓN"

- Se deberá elegir esta opción cuando el representante legal por motivos de reelección solicite la actualización de datos de fecha de nombramiento, datos de contacto o domiciliarios.
- Dar click en la opción aceptar.
- Posteriormente el sistema desplegará el subtipo de solicitud:

| :h<br>/C | Sub tipo de solicitud $\qquad 	imes$ |  |
|----------|--------------------------------------|--|
| ł        |                                      |  |
| /C       | C RENUNCIA VOLUNTARIA                |  |
|          |                                      |  |
|          | FALLECIMIENTO                        |  |
|          | FIN DE CONTRATO                      |  |
| ŀ        |                                      |  |
| l        | ✓ Aceptar X Cancelar                 |  |

- Cuando se haya escogido reelección se deberá dar click en la opción aceptar.
- El sistema desplegará datos informativos sobre la organización:

| O Actua | lización 👻 🕒 Directiva 👻 🕒 So | ocio/Asociado(miembro o filial) - ORep                   | oresentante Legal 🕶 |           |                  |          |
|---------|-------------------------------|----------------------------------------------------------|---------------------|-----------|------------------|----------|
| Crea    | r solicitud                   |                                                          |                     |           |                  |          |
|         | N° Solicitud                  | Tipo de solicitud                                        | Fecha inicio        | Fecha fin | Estado solicitud | Acciones |
| SEF     | PS-INSEPS-RRL-2022-00065      | REGISTRO DE REPRESENTANTE<br>LEGAL / RENUNCIA VOLUNTARIA | 14/03/2022          |           | BORRADOR         | ≡ Menú   |

• Para proceder con la actualización de datos, debe dar click en la opción de menú, dentro del cual se desplegará algunos pasos que debe seguir para realizar el registro:

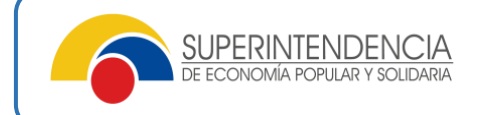

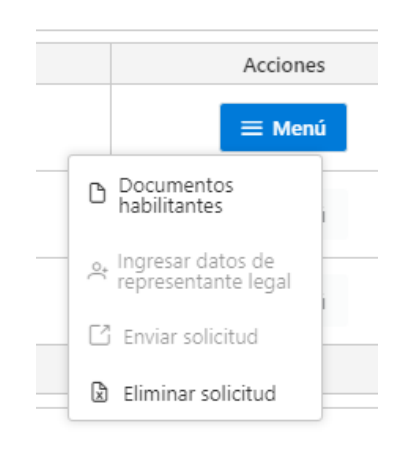

• Dar click en la opción "Documentos habilitantes", en el cual debe cargar las actas de sustento de la reelección del representante legal, para lo cual el sistema solicitará datos de referencia como:

**Tipo de documento:** Corresponde al tipo de acta que se debe cargar, que debe guardar concordancia con el tipo de organización, ejemplo:

- ✓ En cooperativas deberá cargar en archivo pdf, la convocatoria a Consejo de Administración y el Acta de Consejo de Administración.
- ✓ En asociaciones deberá cargar en archivo pdf, la convocatoria a Junta General y el Acta de Junta General.
- ✓ El Organismos de Integración Económica deberá cargar en archivo pdf, la convocatoria a Órgano Directivo y el Acta de Órgano Directivo.
- ✓ El Organismos de Integración Representativa deberá cargar en archivo pdf, la convocatoria a Consejo de Administración y el Acta de Consejo de Administración.

La fecha del documento corresponde a las actas que se deberán cargar considerando que:

En Cooperativas, Organismo de Integración Económica y Representativa deberán transcurrir por lo menos 3 días desde la fecha de la convocatoria a la fecha de Consejo de Administración o Órgano Directivo, sin contar el día que se convoca, ni el día que se celebra, ejemplo:

Convocatoria: 01 de marzo de 2022 – Consejo de Administración o Órgano Directivo: 05 de marzo de 2022

En Asociaciones deberán transcurrir por lo menos 5 días desde la fecha de la convocatoria a la fecha de Junta General, sin contar el día que se convoca, ni el día que se celebra, ejemplo:

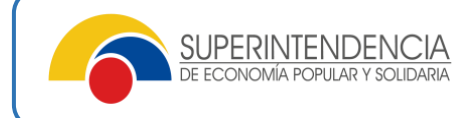

Convocatoria: 01 de marzo de 2022 – Junta General: 07 de marzo de 2022

**El Código de documento:** corresponde a la identificación o numerado particular con la cual la organización identifica al tipo de acta o convocatoria, ejemplo: "JG-2022-001"

Archivo: en esta opción debe dar click en el icono para proceder con la carga del archivo pdf, que corresponde a las actas se sustentó del registro que se va a realizar.

| Tipo de documento:*             | ACTA DE | E SESION DE JUNTA GENERAL | $\checkmark$ | Código de<br>documento:* | JG-2022-001 |                          |
|---------------------------------|---------|---------------------------|--------------|--------------------------|-------------|--------------------------|
| Fecha de                        | 15/03/2 | 022                       | e            | Archivo:*                | 023624.pdf  | <u>۲</u>                 |
| documento:*                     |         |                           |              |                          | + Ingress   | ar documento             |
| documento:*<br>Código de docume | nto     | Tipo de documento         | Fect         | na de documento          | + Ingress   | ar documento<br>Eliminar |

Finalmente cuando haya llenado estos datos, debe dar click en la opción "Ingresar documento", para lo cual el sistema reportará la carga del documento con las especificaciones respectivas:

Cargado todos los documentos referenciales que correspondan al tipo de organización, debe dar click en la opción continuar, posteriormente en el recuadro "Menú" se deberá dar click en la opción "Ingresar datos de representante legal":

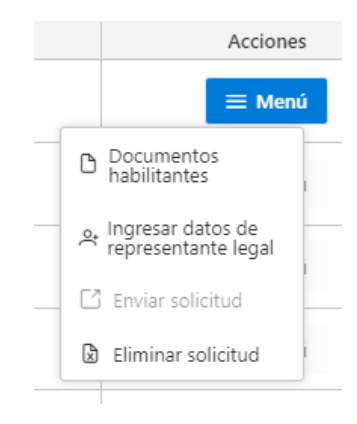

El sistema desplegará un formulario virtual con los datos y fechas de nombramiento del actual representante legal:

| egistro representante legal |                  |                            |                                 | × |
|-----------------------------|------------------|----------------------------|---------------------------------|---|
| Calle principal:*           | SIMON BOLIVAR    | Referencia<br>dirección:*  | 200 METROS DE LA ESCUELA TORRES |   |
| Otros datos                 |                  |                            |                                 |   |
| Motivo:*                    |                  | Fecha de<br>nombramiento:* | 05/02/2022                      | Ð |
|                             |                  |                            |                                 |   |
| Nuevo Editar                | Cancelar Guardar |                            |                                 |   |
|                             |                  |                            |                                 |   |

Considerando los datos referenciales antes mencionados, para la actualización de datos del representante legal se debe dar click en la opción "Editar":

El sistema desplegará un formulario virtual para actualizar los datos de información del representante legal:

| Registro representante legal    |                                 |                         | ×        |
|---------------------------------|---------------------------------|-------------------------|----------|
| Celular:*                       | 09-999-9999                     | ]                       |          |
| Datos de dirección domiciliaria |                                 |                         |          |
| Provincia:*                     | Seleccione una provincia $\sim$ | Calle secundaria:*      |          |
| Cantón:*                        | Seleccione cantón 🗸             | Número domicilio:*      |          |
| Parroquia:*                     | Seleccione una parroquia        | Barrio:*                |          |
| Calle principal:*               |                                 | Referencia dirección:*  |          |
| Otros datos                     |                                 |                         |          |
| Motivo:*                        |                                 | Fecha de nombramiento:* | <u> </u> |
|                                 |                                 |                         |          |
|                                 |                                 |                         |          |
|                                 |                                 |                         |          |
| Nuevo Editar Cancela            | r Guardar                       |                         | -        |

También se deberá llenar los datos a detalle correspondientes al "motivo" dentro del cual la organización describirá a mayor detalle conforme las actas, las razones que surgieron para la actualización y reelección del representante legal.

Finalmente, se debe dar click en la fecha de nombramiento que deberá guardar concordancia con la fecha del acta respectiva.

Confirmado los datos requeridos de debe dar click en la opción "Guardar":

| Registro representante legal    |                                              |                         |                                        | × |
|---------------------------------|----------------------------------------------|-------------------------|----------------------------------------|---|
| Celular:*                       | 09-999-9999                                  |                         |                                        | ^ |
| Datos de dirección domiciliaria |                                              |                         |                                        |   |
| Provincia:*                     | $\square$ Seleccione una provincia $\square$ | Calle secundaria:*      |                                        |   |
| Cantón:*                        | Seleccione cantón                            | Número domicilio:*      |                                        |   |
| Parroquia:*                     | Seleccione una parroquia                     | Barrio:*                |                                        |   |
| Calle principal:*               |                                              | Referencia dirección:*  |                                        |   |
| Otros datos                     |                                              |                         |                                        |   |
| Motivo:*                        |                                              | Fecha de nombramiento:* | (IIIIIIIIIIIIIIIIIIIIIIIIIIIIIIIIIIIII |   |
|                                 |                                              |                         |                                        |   |
|                                 |                                              |                         |                                        |   |
|                                 |                                              |                         |                                        |   |
| Nuevo Editar Cancela            | Guardar                                      |                         |                                        | Ŧ |

Cuando se termine de actualizar todos los datos del representante legal, deberá dar click en la opción de "Menú", para lo cual deberá seleccionar la opción "enviar solicitud"

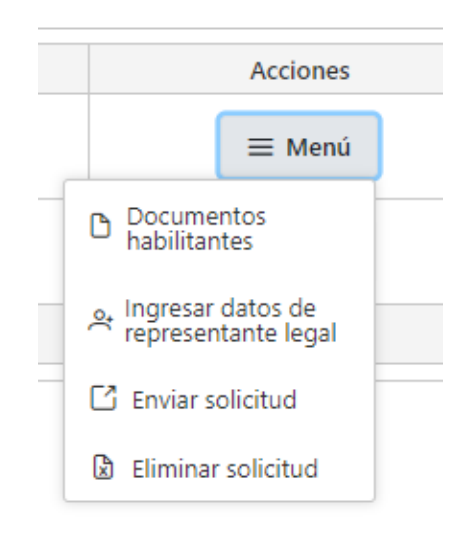

El sistema desplegará el cuadro de responsabilidad, que corresponde a la declaración legal de veracidad de los datos que se están reportando para el registro, bajo salvedad de falsedad y la respectiva sanción penal, civil y/o administrativa:

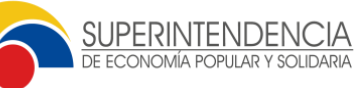

| Cláusula de responsabilidad de envío de información                                                                                                    | × |
|----------------------------------------------------------------------------------------------------|---|
| 7) Que, los directivos electos fueron previamente designados como representantes, en el caso que la organización sobrepase los 200 socios, cumpliendo el proceso establecido en la normativa vigente.                                                            | • |
| 8) Que, conozco que la Superintendencia de Economía Popular y Solidaria en cualquier<br>tiempo, verificará el cumplimiento de los requisitos legales, reglamentarios y<br>estatutarios, y en caso de incumplimiento, aplicará las sanciones previstas en la Ley. |   |
| 9) Que de comprobarse la falta de consentimiento prevista en la declaración de<br>responsabilidad, la Superintendencia iniciará un procedimiento administrativo<br>sancionador contra el representante legal o administrador, conforme la normativa<br>vigente." | ľ |
| C Aceptar el acuerdo                                                                                                    | - |
| ✓ Continuar × Cancelar                                                                                                    |   |

Una vez leído detenidamente las cláusulas de la declaración de responsabilidad, deberá aceptar las mismas, y dar click en "Continuar":

El sistema desplegará el detalle del representante legal que se pretende actualizar datos, así como también el detalle de los documentos de respaldo del registro solicitado:

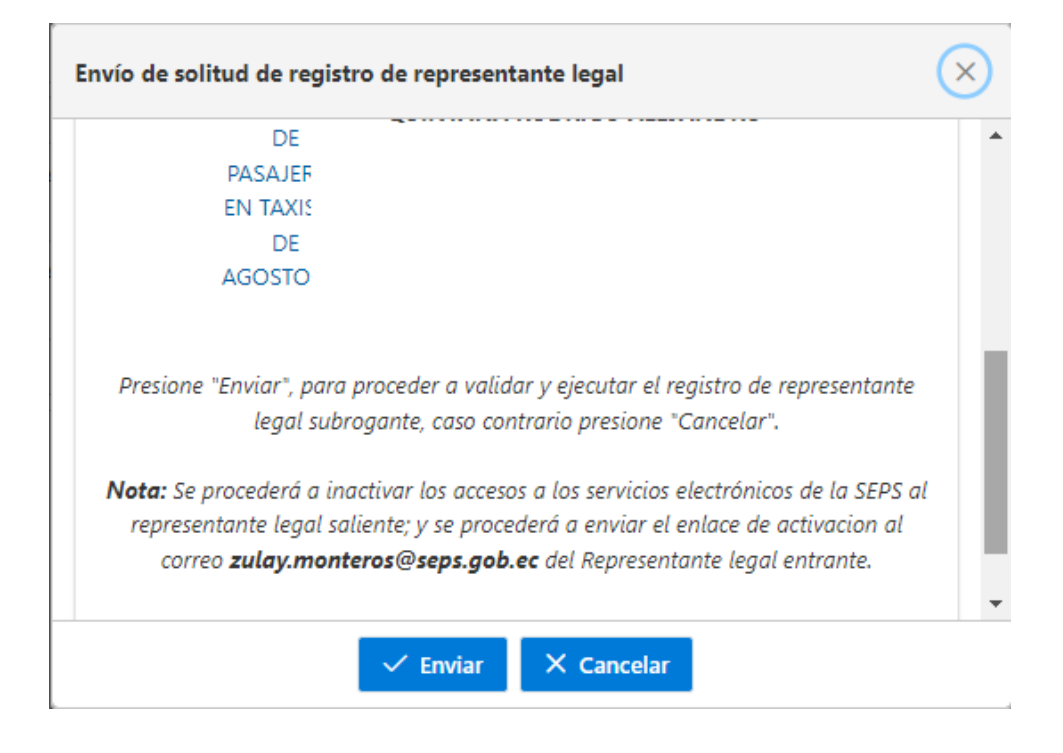

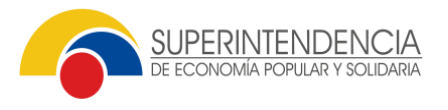

Una vez que el Representante Legal este seguro sobre la información que se está reportando, deberá dar click en la opción "Enviar":

El sistema remitirá directamente al correo electrónico del Representante Legal, la notificación del registro y adjunto el comprobante de registro, y la apertura de acceso de claves a los servicios electrónicos de la SEPS, así mismo deshabilitará los referidos accesos al anterior representante legal.

|                                                                                                    | INTENDENCIA<br>Ma popular y solidaria                                                                                                    |                                                                                                    |
|----------------------------------------------------------------------------------------------------|----------------------------------------------------------------------------------------------------|----------------------------------------------------------------------------------------------------|
| REGISTRO DE DIRECTIVA<br>ECONOMIA POR                                                                                                    | S DE ORGANIZACIONES<br>PULAR Y SOLIDARIA                                                                                                    | DE LA                                                                                                    |
| FECHA DE REGISTRO:                                                                                                    |                                                                                                    |                                                                                                    |
| DATOS DE LA ORGANIZACIÓN:<br>RAZÓN SOCIAL: ORGANIZACIÓN (<br>AGROPECUARIA SANTA ROSA DE<br>ESTADO: ACTIVA<br>RUC: 0591752258001<br>PROVINCIA: COTOPAXI<br>CANTON: SIGCHOS<br>PARROQUIA: PALO QUEMADO                                                                                                    | COMUNITARIA DE PRODU<br>LIMA DE PALO QUEMADO                                                                                                    |                                                                                                    |
| PERIODO DIRECTIVA:                                                                                                    | U S/N SIN INTERSECCION                                                                                                    | •                                                                                                    |
| DIRECCION: VIA A PALO QUEMAD<br>PERIODO DIRECTIVA:<br>DIRECTIVA                                                                                                    | A REGISTRADA                                                                                                    | •                                                                                                    |
| DIRECTION: VIA A PALO QUEMADI<br>PERIODO DIRECTIVA:<br>DIRECTIVA<br>GERENTA/E<br>NOMBRES Y APELLIDOS                                                                                                    | A REGISTRADA                                                                                                    | FECHADE                                                                                                    |
| DIRECTION: VIA A PALO QUEMADI<br>PERIODO DIRECTIVA:<br>DIRECTIVA<br>GERENTA/E<br>NOMBRES Y APELLIDOS                                                                                                    | A REGISTRADA                                                                                                    | FECHA DE<br>NOMBRAMI                                                                                                    |
| DIRECLINE VIA A PALO GUEMAD<br>PERIODO DIRECTIVA<br>GERENTA/E<br>NOMBRES Y APELLIDOS<br>VERA ZAMBRANO ERCILIA<br>FELICITA                                                                                                    | A REGISTRADA<br>No. CÉDULA<br>1301067292                                                                                                    | FECHA DE<br>NOMBRAMI<br>ENTO<br>21/03/2022                                                                                                    |
| DIRECTORY VIA PALO DOBINO<br>PERIODO DIRECTIVI<br>GERENTA:<br>NOMERES Y APELLIDOS<br>YERA ZAMBRANO ERCILIA<br>FELICITA<br>La Superintendencia de Economía i<br>resirar, en culaquier tiempo el cu<br>estatutarios y en caso de incurrplim<br>para al registro. Superintendencia<br>sanciones previstas para la infrace<br>registro. | No. CEDULA<br>No. CEDULA<br>1301067292<br>Popular y Solidaria se res-<br>replimiento de los requisito<br>territo o falsedad de los dat<br>de Economis popular y S<br>ión, a la organización y d | FECHA DE<br>NOMBRAMI<br>FNTO<br>21/03/2022<br>arva el derecho d<br>s reglamentarios<br>os proporcionado<br>bidaria aplicará la<br>ejará sin efecto e |

# **Opción 3: "REGISTRO DEL REPRESENTANTE LEGAL SUBROGANTE POR MOTIVOS DE RENUNCIA VOLUNTARIA O FIN DE CONTRATO"**

- Se deberá elegir esta opción cuando el representante legal sepa que por motivos de renuncia voluntaria/ausencia temporal o fin de contrato solicite el registro del representante legal subrogante para que el mismo este registrado de forma permanente sin ejercicio del cargo.
- Dar click en la opción aceptar.
- Posteriormente, el sistema desplegará el subtipo de solicitud:

| :F | Sub tipo de solicitud $	imes$ |  |  |  |  |
|----|-------------------------------|--|--|--|--|
|    |                               |  |  |  |  |
| /C | C RENUNCIA VOLUNTARIA         |  |  |  |  |
| 1  |                               |  |  |  |  |
| l  | FALLECIMIENTO                 |  |  |  |  |
| l  | FIN DE CONTRATO               |  |  |  |  |
| ŀ  |                               |  |  |  |  |
|    | ✓ Aceptar X Cancelar          |  |  |  |  |

- Cuando se haya escogido entre renuncia voluntaria/ausencia temporal o fin de contrato se deberá dar click en la opción aceptar.
- El sistema desplegará datos informativos sobre la organización:

| O Actualización       O Directiva       O Socio/Asociado(miembro o filial)      O Representante Legal |                                                          |              |           |                  |          |  |
|----------------------------------------------------------------------------------------------------|----------------------------------------------------------|--------------|-----------|------------------|----------|--|
| Crear solicitud                                                                                       |                                                          |              |           |                  |          |  |
| N° Solicitud                                                                                          | Tipo de solicitud                                        | Fecha inicio | Fecha fin | Estado solicitud | Acciones |  |
| SEPS-INSEPS-RRL-2022-00065                                                                            | REGISTRO DE REPRESENTANTE<br>LEGAL / RENUNCIA VOLUNTARIA | 14/03/2022   |           | BORRADOR         | ≡ Menú   |  |

• Para proceder con el registro del representante legal subrogante, debe dar click en la opción de menú, dentro del cual se desplegará algunos pasos que debe seguir para realizar el registro:

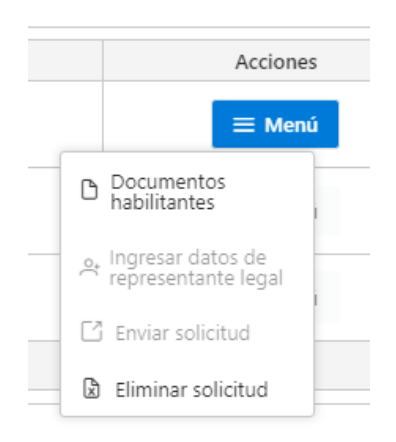

• Dar click en la opción "Documentos habilitantes", en el cual debe cargar las actas de sustento del registro del representante legal subrogante, para lo cual el sistema solicitará datos de referencia como:

**Tipo de documento:** Corresponde al tipo de acta que se debe cargar, que debe guardar concordancia con el tipo de organización, ejemplo:

- ✓ En cooperativas deberá cargar en archivo pdf, la convocatoria a Consejo de Administración y el Acta de Consejo de Administración.
- ✓ En asociaciones deberá cargar en archivo pdf, la convocatoria a Junta General y el Acta de Junta General.
- ✓ El Organismos de Integración Económica deberá cargar en archivo pdf, la convocatoria a Órgano Directivo y el Acta de Órgano Directivo.

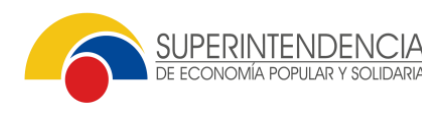

✓ El Organismos de Integración Representativa deberá cargar en archivo pdf, la convocatoria a Consejo de Administración y el Acta de Consejo de Administración.

La fecha del documento corresponde a las actas que se deberán cargar considerando que:

En Cooperativas, Organismo de Integración Económica y Representativa deberán transcurrir por lo mínimo 3 días desde la fecha de la convocatoria a la fecha de Consejo de Administración o Órgano Directivo, sin contar el día que se convoca, ni el día que se celebra, ejemplo:

Convocatoria: 01 de marzo de 2022 – Consejo de Administración o Órgano Directivo: 05 de marzo de 2022

En Asociaciones deberán transcurrir por lo mínimo 5 días desde la fecha de la convocatoria a la fecha de Junta General, sin contar el día que se convoca, ni el día que se celebra, ejemplo:

Convocatoria: 01 de marzo de 2022 – Junta General: 07 de marzo de 2022

**El Código de documento:** corresponde a la identificación o numerado particular con la cual la organización identifica al tipo de acta o convocatoria, ejemplo: "JG-2022-001"

Archivo: en esta opción debe dar click en el icono para proceder con la carga del archivo pdf, que corresponde a las actas se sustentó del registro que se va a realizar.

| Tipo de documento:* | ACTA D  | E SESION DE JUNTA GENERAL | ~        | Código de<br>documento:* | JG-2022-001 |                          |
|---------------------|---------|---------------------------|----------|--------------------------|-------------|--------------------------|
| Fecha de            | 15/02/2 | 022                       | <b>H</b> | Archivo:*                | 023624 pdf  | ٦                        |
| documento:*         | 13/05/2 |                           |          |                          | + Ingresa   | ar documento             |
| documento:*         | nto     | Tipo de documento         | Fecha    | de documento             | + Ingresa   | ar documento<br>Eliminar |

Finalmente, cuando haya llenado estos datos, debe dar click en la opción "Ingresar documento", para lo cual el sistema reportará la carga del documento con las especificaciones respectivas:

Cargado todos los documentos referenciales que correspondan al tipo de organización, debe dar click en la opción continuar, posteriormente en el recuadro "Menú" se deberá dar click en la opción "Ingresar datos de representante legal":

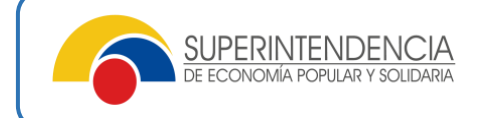

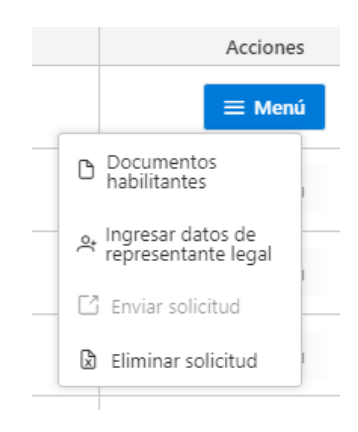

El sistema desplegará un formulario virtual con los datos y fechas de nombramiento del actual representante legal:

| Registro representante legal    |                       |                         | ×          |
|---------------------------------|-----------------------|-------------------------|------------|
| Celular.                        | 0995194497            |                         |            |
| Datos de dirección domiciliaria |                       |                         |            |
| Provincia:*                     | AZUAY 🗸               | Calle secundaria:*      | XZNMZNXC   |
| Cantón:*                        | CAMILO PONCE ENRIQUEZ | Número domicilio:*      | JZNXMNZ    |
| Parroquia:*                     | CAMILO PONCE ENRIQUEZ | Barrio:*                | MXNZNZ     |
| Calle principal:*               | M.Z.MXC.XZ            | Referencia dirección:*  | MNXMZNXMZ  |
| Otros datos                     |                       |                         |            |
| Motivo:*                        |                       | Fecha de nombramiento:* | 10/02/2022 |
|                                 |                       |                         |            |
|                                 |                       |                         |            |
|                                 |                       |                         |            |
| Nuevo Editar Cancela            | r Guardar             |                         | •          |

Considerando los datos referenciales antes mencionados, para el registro del representante legal subrogante se debe dar click en la opción "Nuevo":

| Registro representante legal    |                              |                         |            | × |
|---------------------------------|------------------------------|-------------------------|------------|---|
| Celular:*                       | 0995194497                   |                         |            |   |
| Datos de dirección domiciliaria |                              |                         |            |   |
| Provincia:*                     | AZUAY 🗸                      | Calle secundaria:*      | XZNMZNXC   |   |
| Cantón:*                        | CAMILO PONCE ENRIQUEZ        | Número domicilio:*      | JZNXMNZ    |   |
| Parroquia:*                     | CAMILO PONCE ENRIQUEZ $\sim$ | Barrio:*                | MKNZNZ     |   |
| Calle principal:*               | M.Z.MXC.XZ                   | Referencia dirección:*  | MNXMZNXMZ  |   |
| Otros datos                     |                              |                         |            |   |
| Motivo:*                        |                              | Fecha de nombramiento:* | 10/02/2022 |   |
|                                 |                              |                         |            |   |
|                                 |                              |                         |            |   |
|                                 |                              |                         |            |   |
| Nuevo Editar Cancela            | r Guardar                    |                         |            |   |
|                                 |                              |                         |            | - |

El sistema desplegará un formulario virtual para cargar los datos de información del representante legal subrogante:

| Registro representante legal    |                          |                         |          | × |
|---------------------------------|--------------------------|-------------------------|----------|---|
| Celular:*                       | 09-999-9999              | ]                       |          | ^ |
| Datos de dirección domiciliaria |                          |                         |          |   |
| Provincia:*                     | Seleccione una provincia | Calle secundaria:*      |          |   |
| Cantón:*                        | Seleccione cantón        | Número domicilio:*      |          |   |
| Parroquia:*                     | Seleccione una parroquia | Barrio:*                |          |   |
| Calle principal:*               |                          | Referencia dirección:*  |          |   |
| Otros datos                     |                          |                         |          |   |
| Motivo:*                        |                          | Fecha de nombramiento:* | <b>(</b> |   |
|                                 |                          |                         |          |   |
|                                 |                          | <i>.</i>                |          |   |
|                                 |                          |                         |          |   |
| Nuevo Editar Cancela            | ar Guardar               |                         |          | - |

Se debe dar click en tipo de identificación:

| Tipo identificación *              |        |
|------------------------------------|--------|
| Seleccione tipo de indentificacion | $\sim$ |

Opción dentro de la cual el sistema desplegará los tipos de documentos que puede seleccionar:

| Datos Persona         |                               |        |
|-----------------------|-------------------------------|--------|
| Tipo identificación:* | CEDULA                        | $\sim$ |
| Apellidos*:           | CEDULA                        |        |
|                       | PASAPORTE                     |        |
| Fecha de nacimiento:* | IDENTIFICACION DEL EXTRANJERO |        |
| Datos de contacto     | REFUGIADO                     |        |

Posteriormente, se deberá dar click en la opción "número de identificación", en esta opción se debe tipear los datos numéricos de la cédula y dar un "enter":

| Número identificación:t | I. |
|-------------------------|----|
| Numero Identificación." |    |
|                         | 1  |
|                         |    |

Inmediatamente el sistema reportará los nombres y apellidos completos de la cédula referenciada.

También se deberá llenar los datos de País de nacimiento:

| País de nacimiento:* | Seleccione país | $\sim$ | ] |
|----------------------|-----------------|--------|---|
|                      |                 |        |   |

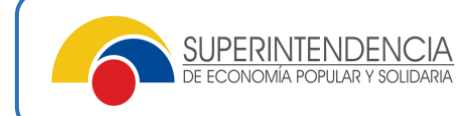

Así mismo se deberá llenar los datos de contacto del nuevo representante legal como son:

| Datos de contacto            |             |            |           |
|------------------------------|-------------|------------|-----------|
| Correo para notificaciones:* |             | Teléfono:* | 022222222 |
| Celular:*                    | 09-999-9999 | ]          |           |

Es preciso mencionar que los datos obligatoriamente son del representante legal subrogante, los cuales la Superintendencia referenciará para cualquier proceso legal respectivo.

Así mismo se deberá llenar los datos de dirección domiciliaria, que son:

| Datos de dirección domiciliaria |                          |                        |  |
|---------------------------------|--------------------------|------------------------|--|
| Provincia:*                     | Seleccione una provincia | Calle secundaria:*     |  |
| Cantón:*                        | Seleccione cantón 🗸      | Número domicilio:*     |  |
| Parroquia:*                     | Seleccione una parroquia | Barrio:*               |  |
| Calle principal:*               |                          | Referencia dirección:* |  |

Cabe mencionar que todos los datos son de obligatorio cumplimiento.

También se deberá llenar los datos a detalle correspondientes al "motivo" dentro del cual la organización describirá a mayor detalle conforme las actas las razones que surgieron para el registro del representante legal subrogante.

Finalmente, se debe dar click en la fecha de nombramiento que deberá guardar concordancia con la fecha del acta respectiva.

Confirmado los datos requeridos de debe dar click en la opción "Guardar":

| Registro representante legal    |                          |                         |   | × |
|---------------------------------|--------------------------|-------------------------|---|---|
| Celular:*                       | 09-999-9999              | ]                       |   | • |
| Datos de dirección domiciliaria |                          |                         |   |   |
| Provincia:*                     | Seleccione una provincia | Calle secundaria:*      |   |   |
| Cantón:*                        | Seleccione cantón        | Número domicilio:*      |   |   |
| Parroquia:*                     | Seleccione una parroquia | Barrio:*                |   |   |
| Calle principal:*               |                          | Referencia dirección:*  |   |   |
| Otros datos                     |                          |                         |   |   |
| Motivo:*                        |                          | Fecha de nombramiento:* | 8 |   |
|                                 |                          |                         |   |   |
|                                 |                          |                         |   |   |
|                                 |                          |                         |   |   |
| Nuevo Editar Cancela            | Guardar                  |                         |   | - |

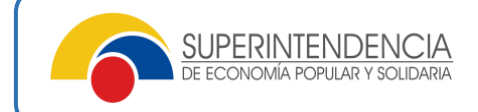

Cuando se termine de registrar todos los datos del representante legal subrogante, deberá dar click en la opción de "Menú", para lo cual deberá seleccionar la opción "enviar solicitud"

|   |                        | Acciones                |  |
|---|------------------------|-------------------------|--|
|   |                        | ≡ Menú                  |  |
| _ | Docume<br>habilitan    | ntos<br>ites            |  |
|   | A Ingresar<br>represen | datos de<br>tante legal |  |
|   | 🖸 Enviar s             | olicitud                |  |
|   | 🗴 Eliminar             | solicitud               |  |

El sistema desplegará el cuadro de responsabilidad, que corresponde a la declaración legal de veracidad de los datos que se están reportando para el registro, bajo salvedad de falsedad y la respectiva sanción penal, civil y/o administrativa:

| Cláusula de responsabilidad de envío de información                                                                                                    | < |
|----------------------------------------------------------------------------------------------------|---|
| 7) Que, los directivos electos fueron previamente designados como representantes, en el<br>caso que la organización sobrepase los 200 socios, cumpliendo el proceso establecido en<br>la normativa vigente.                                                       | • |
| <b>8)</b> Que, conozco que la Superintendencia de Economía Popular y Solidaria en cualquier tiempo, verificará el cumplimiento de los requisitos legales, reglamentarios y estatutarios, y en caso de incumplimiento, aplicará las sanciones previstas en la Ley. |   |
| <b>9)</b> Que de comprobarse la falta de consentimiento prevista en la declaración de responsabilidad, la Superintendencia iniciará un procedimiento administrativo sancionador contra el representante legal o administrador, conforme la normativa vigente."    | i |
| Aceptar el acuerdo                                                                                                    | - |
| ✓ Continuar × Cancelar                                                                                                    |   |

Una vez leído detenidamente las cláusulas de la declaración de responsabilidad, deberá aceptar las mismas, y dar click en "Continuar".

El sistema desplegará el detalle del representante legal subrogante que se pretende registrar, así como también el detalle de los documentos de respaldo del registro solicitado:

| Envío de solitud de registro de representante legal                                                                                                    | $\overline{\times}$ |
|----------------------------------------------------------------------------------------------------|---------------------|
| I RAINOPY                                                                                                    |                     |
| EN TA>                                                                                                    |                     |
| UNIDA                                                                                                    |                     |
| NACIONA                                                                                                    |                     |
| Presione "Enviar", para proceder a validar y ejecutar el registro de representante<br>legal subrogante, caso contrario presione "Cancelar".<br><b>Nota:</b> Una vez sea enviada la solicitud, podrá registrar los períodos de<br>subrogación. |                     |
|                                                                                                    | Ť                   |
| ✓ Enviar X Cancelar                                                                                                    |                     |

Una vez que el Representante Legal esté seguro sobre la información que se está reportando, deberá dar click en la opción "Enviar":

El sistema remitirá directamente al correo electrónico del Representante Legal subrogante, la notificación del registro y adjunto el comprobante de registro.

| FECHA DE REGISTRO:<br>DATOS DE LA ORGANIZACIÓN:<br>RAZÓN SOCIAL: ORGANIZACION C<br>AGROPECUARIA SANTA ROSA DE I<br><u>ORCOPROSAN</u>                                         | OMUNITARIA DE PRODI<br>LIMA DE PALO QUEMAD | JCCION<br>O |
|----------------------------------------------------------------------------------------------------|--------------------------------------------|-------------|
| DATOS DE LA ORGANIZACIÓN:<br>RAZÓN SOCIAL: ORGANIZACION C<br>AGROPECUARIA SANTA ROSA DE I<br>ORCOPROSAN                                                                      | OMUNITARIA DE PRODU<br>LIMA DE PALO QUEMAD | JCCION<br>O |
| ESTADO: ACTIVA<br>RUC: 059173225001<br>PROVINCIA: COTOPAXI<br>CANTÓN: SIGCHOS<br>PARROQUIA: PALO QUEMADO<br>DIRECCIÓN: VIA A PALO QUEMADO<br>PERIODO DIRECTIVA:<br>DIRECTIVA | ) S/N SIN INTERSECCIO                      | N           |
| GERENTA/E                                                                                                    | INE OISTIN DA                              |             |
|                                                                                                    |                                            | FECHAR      |
| NOMBRES Y APELLIDOS                                                                                                    | No. CEDULA                                 | NOMBRA      |
| NOMBRES Y APELLIDOS<br>VERA ZAMBRANO ERCILIA<br>FELICITA                                                                                                    | No. CEDULA<br>1301067292                   | 21/03/20    |

SUPERINTENDENCIA DE ECONOMÍA POPULAR Y SOLIDARIA

#### **Opción 4: "REGISTRO DE PERIODO DE SUBROGACIÓN DEL REPRESENTANTE LEGAL SUBROGANTE POR MOTIVOS DE RENUNCIA VOLUNTARIA O FIN DE CONTRATO"**

- Se deberá elegir esta opción cuando el representante legal sepa ya los periodos exactos en que el representante legal subrogante por un periodo temporal vaya a subrogar la gerencia.
- Dar click en la opción "representante legal", luego la opción "periodo de subrogación".

| ORepresentante Legal ▼          |
|---------------------------------|
| Registro Representante<br>Legal |
| Consulta                        |
| Período de Subrogación          |

• Posteriormente, el sistema desplegará el representante legal subrogante que se encuentra registrado:

| Datos per                | rsona                             |
|--------------------------|-----------------------------------|
| Tipo de identificación:* | CEDULA                            |
| Apellidos y nombres      | RODRIGO ALEJANDRO ALBUJA QUINTANA |
| Fecha de registro        | 08/04/2022                        |
| Nuevo                    | Periodo                           |

• Dar click en la opción "nuevo periodo".

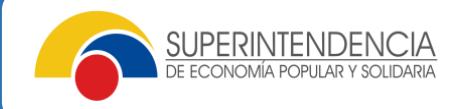

• El sistema desplegará el detalle para que se ingrese la información de periodo de subrogación, aclarando que las fechas que se vaya a ingresar deberán ser posteriores a la fecha actual de ingreso de información :

| Periodo de subrogación de | representante legal subrogante |                         | × |  |  |  |  |  |
|---------------------------|--------------------------------|-------------------------|---|--|--|--|--|--|
| Representante legal subr  | ogante : 1719022863-RODRIGO AL | EJANDRO ALBUJA QUINTANA |   |  |  |  |  |  |
| Fecha<br>inicio:*         | 🖰 Motivo:*                     | *                       |   |  |  |  |  |  |
| Fecha fin:*               | Archivo:*                      | <u></u>                 |   |  |  |  |  |  |
| Fecha fin:*               | Archivo:*                      | <b>1</b>                |   |  |  |  |  |  |
| ✓ Guardar X Cancelar      |                                |                         |   |  |  |  |  |  |

- En la opción "motivo" se deberá identificar de forma más detallada los motivos por los cuales el gerente titular vaya a ausentarse temporalmente y los motivos por los cuales se registrará al nuevo representante legal subrogante.
- En la opción "Archivo", se deberá cargar en archivo pdf, el documento correspondiente al acta de sesión de Consejo de Administración en la que se estableció los periodos de subrogación temporal del representante legal subrogante.
- Cuando se haya ingresado y cargado toda la información y se esté seguro de los datos reportados, se deberá dar click en la opción "guardar".
- El sistema remitirá al correo electrónico del representante legal subrogante los pasos para la activación de las calves de acceso a los servicios electrónicos de la SEPS, adjunto el comprobante con el registro de los periodos referidos.

#### 5.- Modulo de Consulta.-

El nuevo Representante Legal tiene la opción de consulta, una vez que se haya registrado y aperturado claves de acceso:

| <ul> <li>Actualización -</li> </ul> | Directiva - | <ul> <li>Socio/Asociado(miembro o filial) -</li> </ul> | ORepresentante Legal -          |
|-------------------------------------|-------------|--------------------------------------------------------|---------------------------------|
| Buscar por:                         |             |                                                        | Registro Representante<br>Legal |
| Solicitud                           |             |                                                        | Consulta                        |
| N° Solicitud:                       |             |                                                        | Período de Subrogación          |
| N° Solicitud:                       |             |                                                        | Periodo de Subrogación          |

En la opción de "Consulta" podrá verificar los registros realizados:

| O Actualización - O Directiva - O Socio/Asociado(miembro o filial) - O Representante Legal - |                          |                     |                     |                         |                     |            |          |   |  |  |
|----------------------------------------------------------------------------------------------|--------------------------|---------------------|---------------------|-------------------------|---------------------|------------|----------|---|--|--|
| Buscar por:                                                                                  |                          |                     |                     |                         |                     |            |          | + |  |  |
| Solicitud                                                                                    |                          | Representante Legal |                     |                         |                     |            |          |   |  |  |
| N° Solicitud:                                                                                |                          |                     |                     | Identificación:         |                     |            |          |   |  |  |
| Estado solicitud:                                                                            |                          | Seleccione estado   | ~                   | Apellidos y nombres:    |                     |            |          |   |  |  |
| Tipo de solicitud:                                                                           |                          | Seleccione el tipo  | ~                   |                         |                     |            |          |   |  |  |
|                                                                                              |                          |                     | Q Consulta          | er <sup>C</sup> Limpiar |                     |            |          |   |  |  |
| Resultados de consulta o                                                                     | de representantes legal: |                     |                     |                         |                     |            |          |   |  |  |
| Solicitud                                                                                    |                          |                     | Representante Legal |                         |                     |            |          |   |  |  |
| N° Solicitud                                                                                 | Tipo de solicitud        | Fecha fin solicitud | Estado solicitud    | Identificación          | Apellidos y nombres | Creado por | Acciones |   |  |  |
| NO SE ENCONTRARON R                                                                          | EGISTROS                 |                     |                     |                         |                     |            |          | * |  |  |

Y en la opción de "Menú", tendrá la posibilidad de descargar el comprobante de directiva del registro realizado y descargar los documentos habilitantes que se cargaron para el registro.

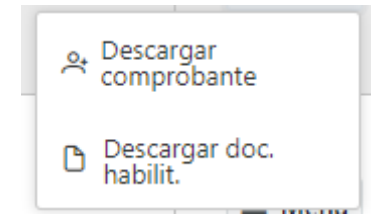